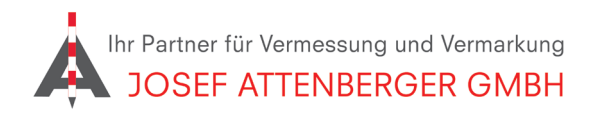

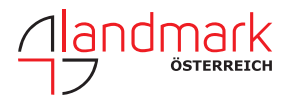

## SAPOS SCHLESWIG-HOLSTEIN/HAMBURG (GEO-NORD) ANMELDUNG

## 1. Öffnen Sie den Link

https://www.sapos.geonord.de/Registrierung/Formular.html. Tragen Sie Ihre Kontaktdaten ein.

| Name oder Institution:* | Straße und Hausnummer | * |
|-------------------------|-----------------------|---|
| Name ouer institution.  |                       |   |
| Postleitzahl:*          | Ort:*                 |   |
|                         |                       |   |
| E-Mail:*                | Fax:                  |   |
|                         |                       |   |

**2.** Wählen Sie (2) SAPOS-HEPS aus und bestätigen Sie die AGBs. Geben Sie die Zahlen- und Buchstabenfolge ein, die unten in der Grafik angezeigt wird. Klicken Sie dann auf "Kostenpflichtig bestellen".

| 2. Dienst SAPOS <sup>®</sup> -HEPS:<br>Ich beauftrage die Echtzeitkorrekturdaten über:  3. Internet (NTRIP, RTCM 2.3 und RTCM 3.x) o.10€ pro Minute in SH / in HH kostenios  3. Dienst SAPOS <sup>®</sup> -EPS:<br>Ich beauftrage die Echtzeitkorrekturdaten über:<br>□ Internet (NTRIP, RTCM 2.3) 150€ pro Jahr in SH / in HH kostenios | 5        |
|----------------------------------------------------------------------------------------------------|----------|
| Ich beauftrage die Echtzeitkorrekturdaten über:<br>Internet (NTRIP, RTCM 2.3 und RTCM 3.x) o, 10€ pro Minute in SH / in HH kostenios<br>3. Dienst SAPOS <sup>®</sup> .EPS:<br>Ich beauftrage die Echtzeitkorrekturdaten über:<br>Internet (NTRIP, RTCM 2.3) 150€ pro Jahr in SH / in HH kostenios                                        | 5        |
| <ul> <li>Internet (NTRIP, RTCM 2.3 und RTCM 3.x) 0.10€ pro Minute in SH / in HH kostenios</li> <li><b>3. Dienst SAPOS<sup>®</sup>-EPS:</b></li> <li>Ich beauftrage die Echtzeitkorrekturdaten über:</li> <li>Internet (NTRIP, RTCM 2.3) 150€ pro Jahr in SH / in HH kostenios</li> </ul>                                                 | 5        |
| 3. Dienst SAPOS <sup>®</sup> -EPS:<br>Ich beauftrage die Echtzeitkorrekturdaten über:<br>□ Internet (NTRIP, RTCM 2.3) <i>150€ pro Jahr in SH / in HH kostenios</i>                                                                                                    |          |
| Ich beauftrage die Echtzeitkorrekturdaten über:<br>□ Internet (NTRIP, RTCM 2.3) 150€ pro Jahr in SH / in HH kostenlos                                                                                                    |          |
| □ Internet (NTRIP, RTCM 2.3) 150€ pro Jahr in SH / in HH kostenlos                                                                                                    |          |
|                                                                                                    |          |
| 4. Dienst SA <mark>POS<sup>®</sup>-GPPS:</mark>                                                                                                    |          |
| Ich möchte RINEX-Daten erhalten über: 0,20€ p. Minute & Referenzstation in SH/ in HH k                                                                                                    | ostenlos |
| den SAPOS.GeoNord-Webserver (Download-Bereich)                                                                                                    |          |
| Bemerkung:                                                                                                    |          |
|                                                                                                    |          |
|                                                                                                    |          |
| Ich akzeptiere die Allgemeinen Geschäftsbedingungen ( <u>AGB</u> ) für die Nu<br>der SAPOS <sup>®</sup> -Dienste in Hamburg und Schleswig-Holstein                                                                                                    | ıtzung   |
|                                                                                                    |          |
| c p t t u abcdef                                                                                                    |          |
| Um die Bestellung abzuschließen, geben Sie bitte den oben abgebildeten Text ei                                                                                                    | in.      |
| Um die Grafik neu zu laden, klicken Sie bitte auf das Bild.                                                                                                    |          |
|                                                                                                    |          |

**3.** Folgen Sie den Anweisungen auf dem Bildschirm. Sie erhalten zeitnah eine Nachricht von SAPOS Schleswig-Holstein/Hamburg /Geo-Nord).